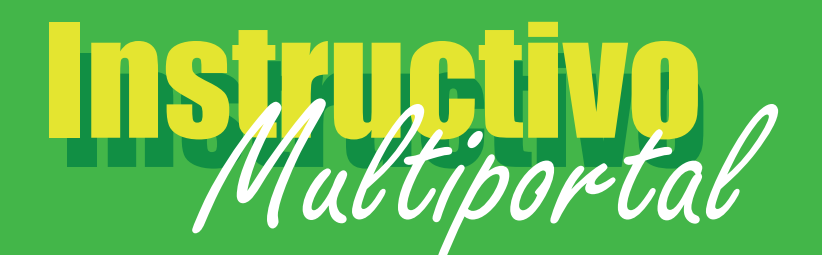

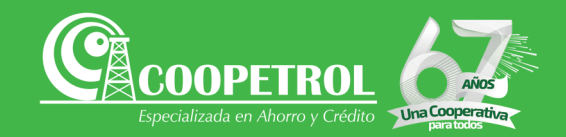

## **PAGOS Y TRANSFERENCIAS**

Una vez en la página principal de tu perfil en el portal virtual, selecciona la opción Pagos y transferencias en el panel superior.

| Sucursal Virtual<br>Hoy: lanes.29 marzo del 2021 a las 16:55:19                                                                      |                             | 4 <b>0</b>  | Bienvenido a COOPETROL, I<br>Su útima visita fue el lunes,2 | Cerrar sesión<br>9 marzo del 2021 a las 16 51 58 (Accedes desde IP: 190 25 165 97) |
|----------------------------------------------------------------------------------------------------|-----------------------------|-------------|-------------------------------------------------------------|------------------------------------------------------------------------------------|
| Mis Productos                                                                                                    | ر<br>Pagos y Transferencias | Solicitudes | D<br>Bloqueo Canales/Tarjetas                               | Mis Datos                                                                          |
| Ahorros Cupo de Credito Rotativo                                                                                                    |                             |             |                                                             |                                                                                    |
| Ahorros (#*****0286)<br>Fecha apertura: 29 mayo del 2015<br>Saldo fotal: \$0,00<br>Código de producto: 004600000022<br>Estado Activa |                             |             |                                                             |                                                                                    |
| Ahorros                                                                                                    |                             |             |                                                             |                                                                                    |
|                                                                                                    |                             |             |                                                             |                                                                                    |
|                                                                                                    |                             |             |                                                             |                                                                                    |

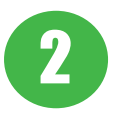

A continuación, da clic en la subpestaña pagos y transferencias, espera que el módulo cargue y da clic en el botón azul, añadir para realizar la transacción.

| Sucursal Virtual<br>Hoy: martes,30 marzo del 2 | <br>021 a las 09:04:31             |                   |                             |          |                        |              |            |                   |                               | <b>.</b>      | Bienve | enido a COOP<br>Su última v | PETRC<br>visita fue |
|------------------------------------------------|------------------------------------|-------------------|-----------------------------|----------|------------------------|--------------|------------|-------------------|-------------------------------|---------------|--------|-----------------------------|---------------------|
| Mis                                            | s Productos                        |                   | 1                           | Pagos y  | ()<br>y Transferencias | 5            |            | Solicitudes       | D<br>Bloqueo Canales/Tarjetas |               |        |                             |                     |
| Cuentas Inscritas                              | Pagos y Transfere                  | ncias F           | <sup>o</sup> rogramación Pa | agos y 1 | Transferencias         | Soporte Tran | nsaccional | Transferencias CP | Transfiya                     |               |        |                             |                     |
| + Añadir ME                                    | xportar a Excel [<br>Transacción 🍸 | Exportan<br>Fecha | a PDF                       | Ŧ        | Cuenta destin          | no           | Ţ          | Cuenta Origen     | Ŧ                             | Tipo de valor | ▼ Va   | alor                        | T                   |
|                                                |                                    |                   |                             |          |                        |              |            |                   |                               |               |        |                             |                     |
|                                                |                                    |                   |                             |          |                        |              |            |                   |                               |               |        |                             |                     |
|                                                |                                    |                   |                             |          |                        |              |            |                   |                               |               |        |                             |                     |
|                                                |                                    |                   |                             |          |                        |              |            |                   |                               |               |        |                             |                     |
|                                                |                                    |                   |                             |          |                        |              |            |                   |                               |               |        |                             |                     |
| •                                              |                                    |                   |                             |          |                        |              |            |                   |                               |               | \$     | 0,00                        |                     |

3

4

En el cuadro emergente, elige la operación que deseas realizar, pagos o transferencias.

Diligencia todos los campos del formulario: Cuenta de origen, cuenta destino o producto a pagar, valor y concepto.

| Pagos y Transfere | ncias                        |              |                    |
|-------------------|------------------------------|--------------|--------------------|
|                   | Pagos                        | Transference | zias               |
| Fecha             | martes,30 marzo del 2021     | Pago mínimo  |                    |
| Producto a pagar  | Seleccionar producto a pagar | Pago total   |                    |
| Cuenta Origen     | Seleccionar cuenta origen    | Otro valor   |                    |
| Concepto          | Escriba el concepto aqui     |              |                    |
|                   |                              |              |                    |
|                   |                              |              | 10                 |
|                   |                              |              | onfirmar OCancelar |
|                   |                              |              | Gouncolui          |

5

La información general de la transacción aparecerá en el modulo principal. A continuación, valida los datos correspondientes y da clic en el botón naranja Aplicar Pagos y transferencias.

| martes,16 junio del 20                                    | 020 a las 16:24:54                               |            |                   |                                                     | _           |                               |                                          |                  | Su última visita fue el n | artes,16 junio del 20 | 20 a las 16:09 | :52 (Accedes desde | IP: 190.0.38. | 0) |
|-----------------------------------------------------------|--------------------------------------------------|------------|-------------------|-----------------------------------------------------|-------------|-------------------------------|------------------------------------------|------------------|---------------------------|-----------------------|----------------|--------------------|---------------|----|
| Mis Productos Pagos y Transferencia                       |                                                  |            | ncias Solicitudes |                                                     |             | D<br>Bloqueo Canales/Tarjetas |                                          |                  | <b>A</b> =                |                       |                |                    |               |    |
|                                                           |                                                  | sferencias |                   |                                                     |             |                               |                                          |                  | Mis Datos                 |                       |                |                    |               |    |
| entas Inscritas Pagos y Transferencias Programación Pagos |                                                  |            |                   |                                                     |             | Pagos y Transfe               | ansferencias CP Transfiya                |                  |                           |                       |                |                    |               |    |
| Añadir 🛛 🔀                                                | Exportar a Excel                                 | ∄Export:   | ar a PDI          | Aplicar Pagos y                                     | / Transfere | ncias                         |                                          |                  |                           |                       |                |                    |               |    |
| Acciones                                                  | Transacción 🍸                                    | Fecha      | Transacción       | Y Cuer                                              | nta destin  | <b>7</b>                      | Cuen                                     | ta Origen        |                           | Tipo de v             | alor 🔻         | Valor              | T             | (  |
|                                                           | Transferencia martes, 16 junio del 2020<br>16:28 |            | 20 Anita<br>COOF  | Anita (#139001861-BANCO<br>COOPERATIVO COOPCENTRAL) |             |                               | Ahorro a la vista magda<br>1(#*****0854) |                  |                           | \$ 100,00             |                |                    | 5             |    |
|                                                           |                                                  |            |                   |                                                     |             |                               | Saldo                                    | final : \$ 587.5 | 12.49                     |                       |                | \$ 100.00          |               | \$ |

Digita el código de seguridad recibido a través de mensaje de texto a tu celular y da clic en aceptar.

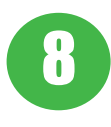

Una vez finalizado el proceso, en la pantalla aparecerá la notificación de confirmación exitosa de tu operación.

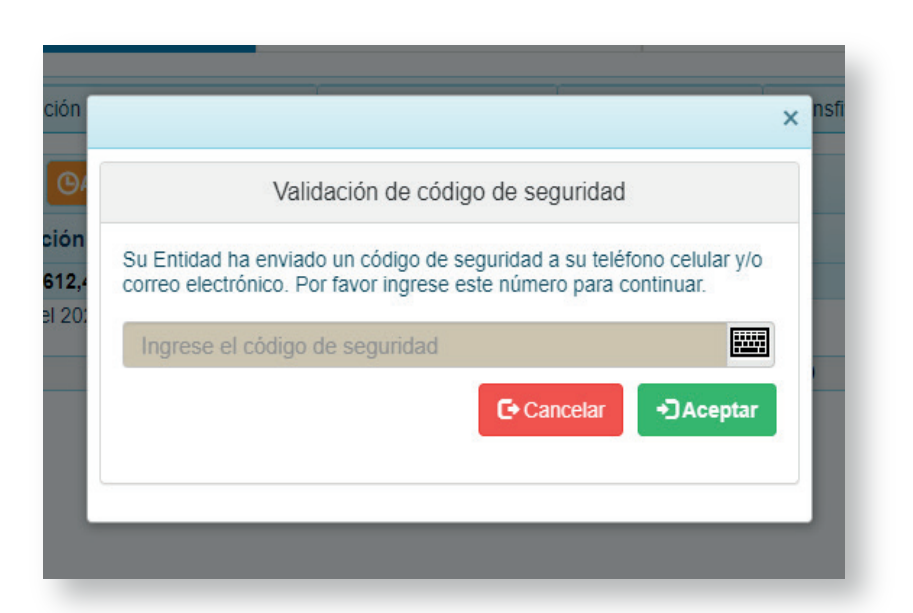